# HOJA DE RUTA PARA LA CURADURÍA O Autoridad competente en el uso de La metodología bim para el trámite de licencias urbanísticas

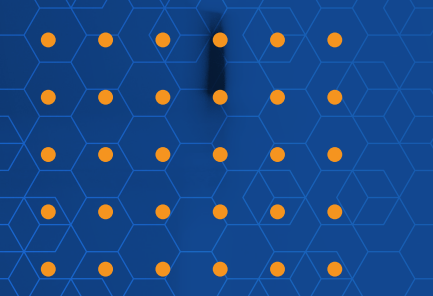

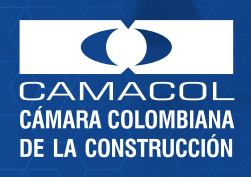

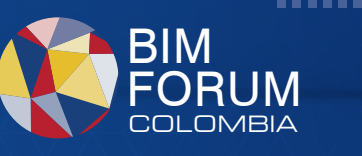

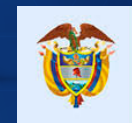

La vivienda y el agua son de todos

Minvivienda

Con la **Resolución 0441 de 2020** se habilita la implementación de la **metodología BIM** con su guía de digitalización de licencias de construcción en la modalidad de obra nueva.

)**--**(---)

Hoja de ruta para la CURADURÍA D AUTORIDAD COMPETENTE en el uso de la metodología BIM para el trámite de licencias urbanísticas

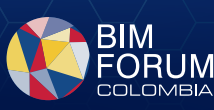

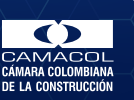

/ `**`, = `, é =**, é ``

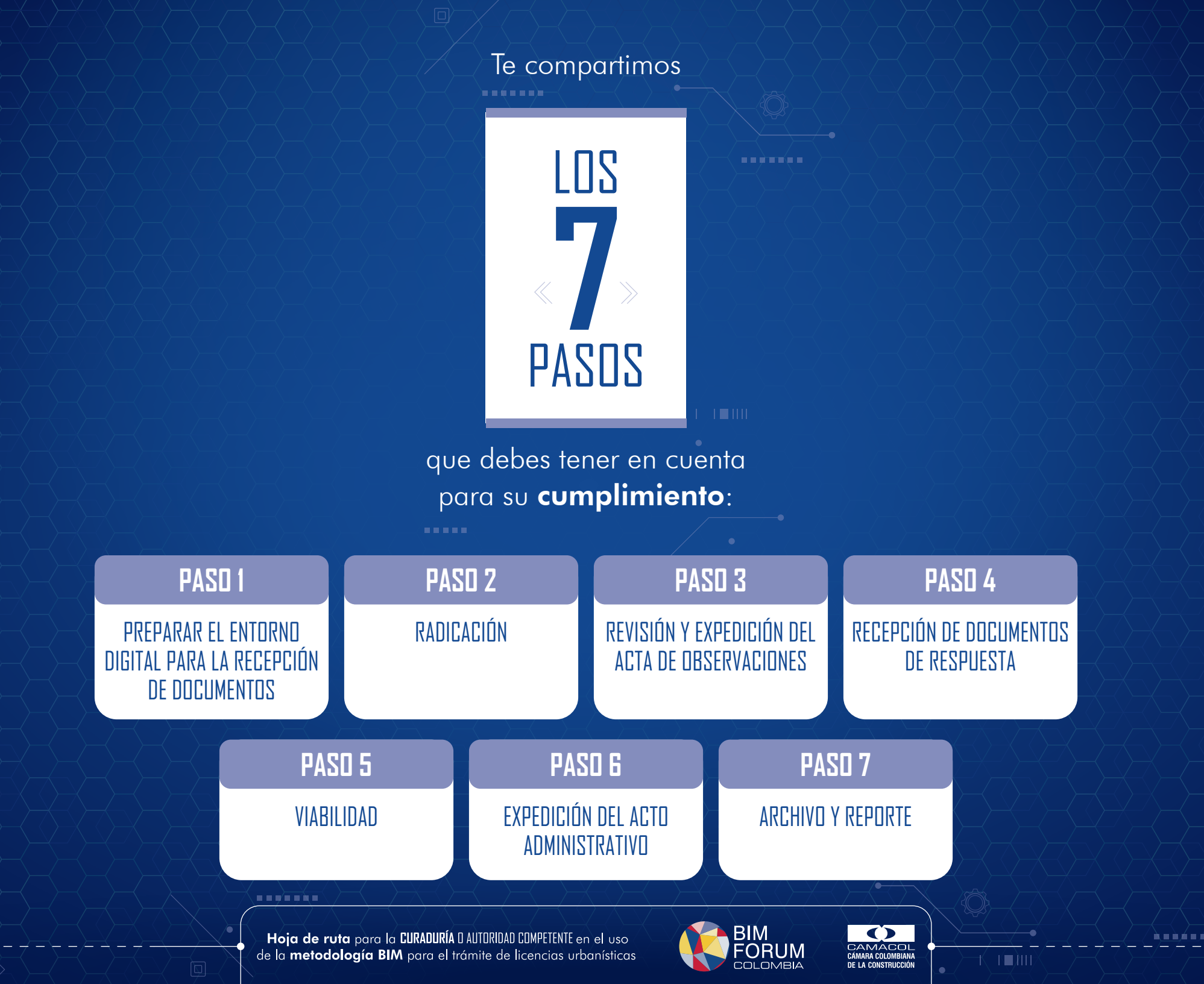

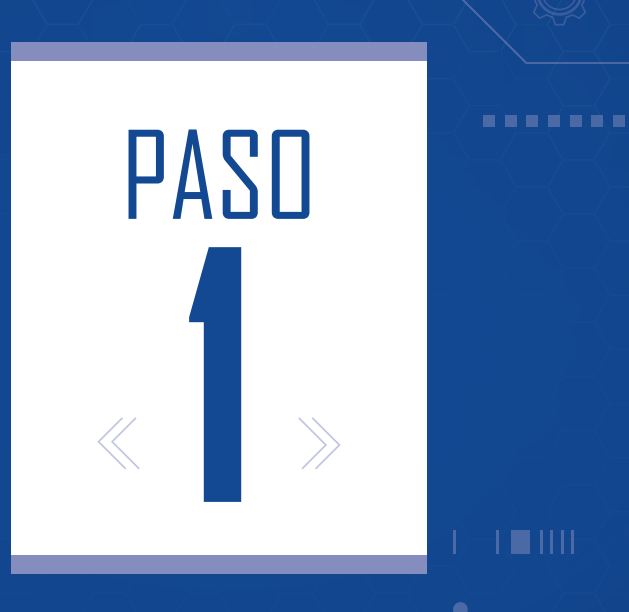

# Preparar el entorno digital para la recepción de documentos

Hoja de ruta para la CURADURÍA O AUTORIDAD COMPETENTE en el uso de la metodología BIM para el trámite de licencias urbanísticas

−a( = = )a−a<(= = i

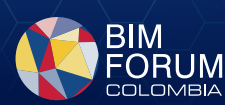

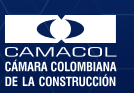

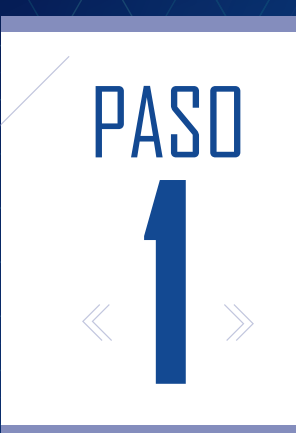

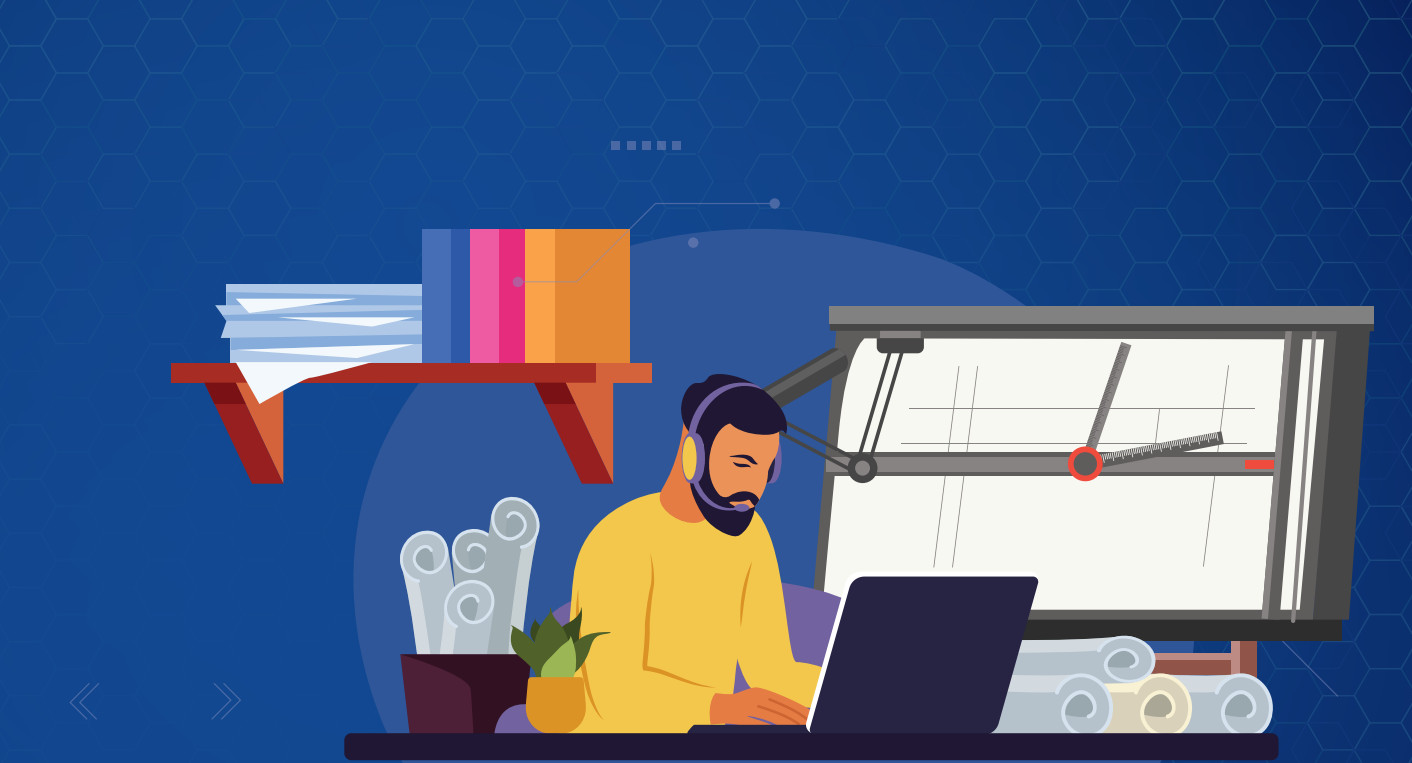

Antes de radicar, se deben considerar algunas recomendaciones para las curadurías o autoridad competente que estén interesadas en habilitar el proceso del trámite bajo la metodología BIM.

Esta adopción involucra una revisión de las normas técnicas, estructuración de procesos y consideraciones tecnológicas:

Hoja de ruta para la CURADURÍA D AUTORIDAD COMPETENTE en el uso de la metodología BIM para el trámite de licencias urbanísticas

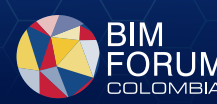

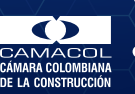

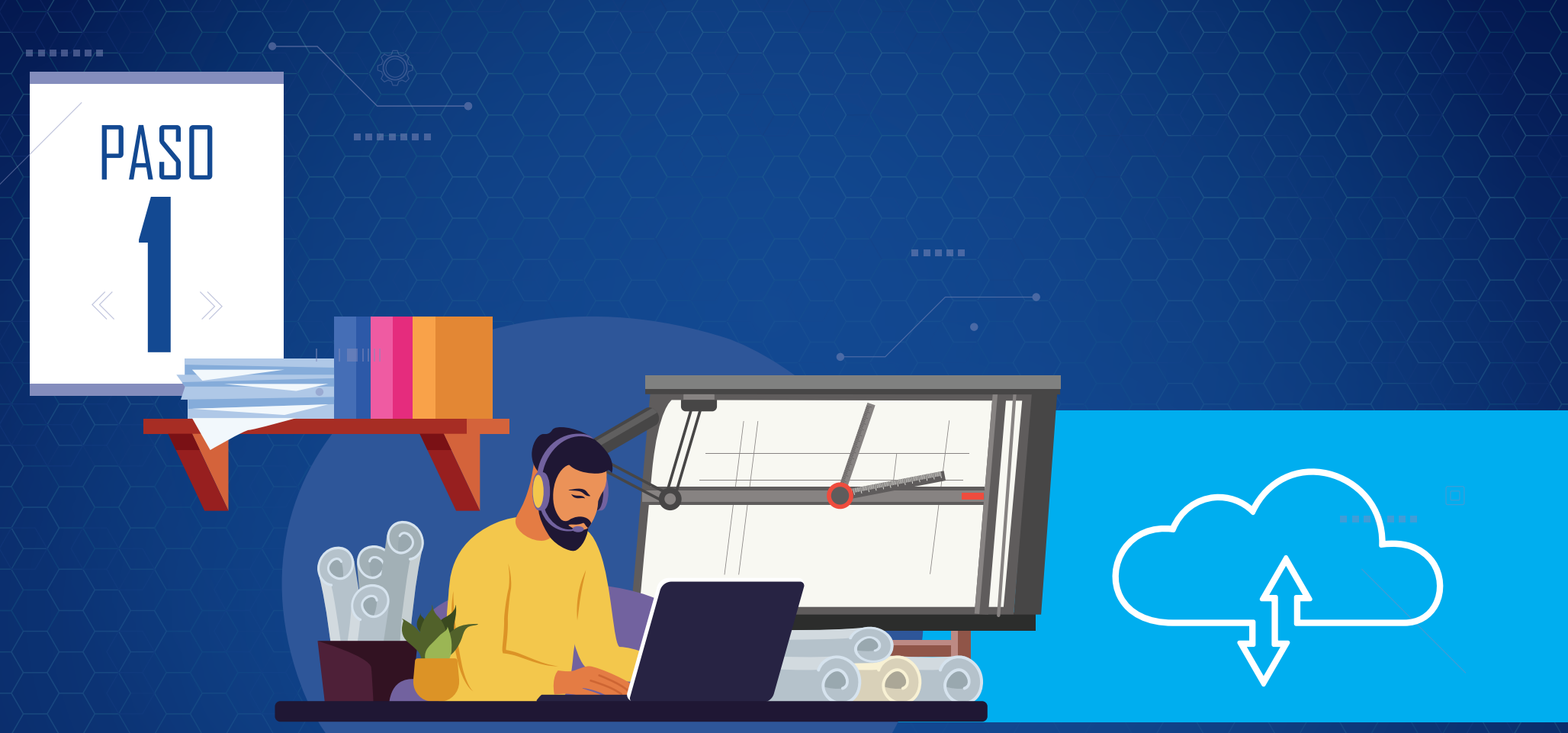

Al ser el proceso electrónico, debes tener disponible un servidor o nube para almacenar la documentación de los solicitantes, con capacidad suficiente, según la cantidad de archivos para la radicación de los proyectos.

Ojo: No uses nubes públicas como WeTransfer para compartir archivos, pues se infringen reglas de seguridad digital establecidas por MINTIC

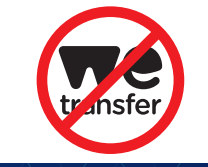

 $\rightarrow$ 

à dà á dá á á

Hoja de ruta para la CURADURÍA D AUTORIDAD COMPETENTE en el uso de la metodología BIM para el trámite de licencias urbanísticas

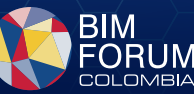

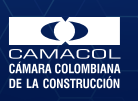

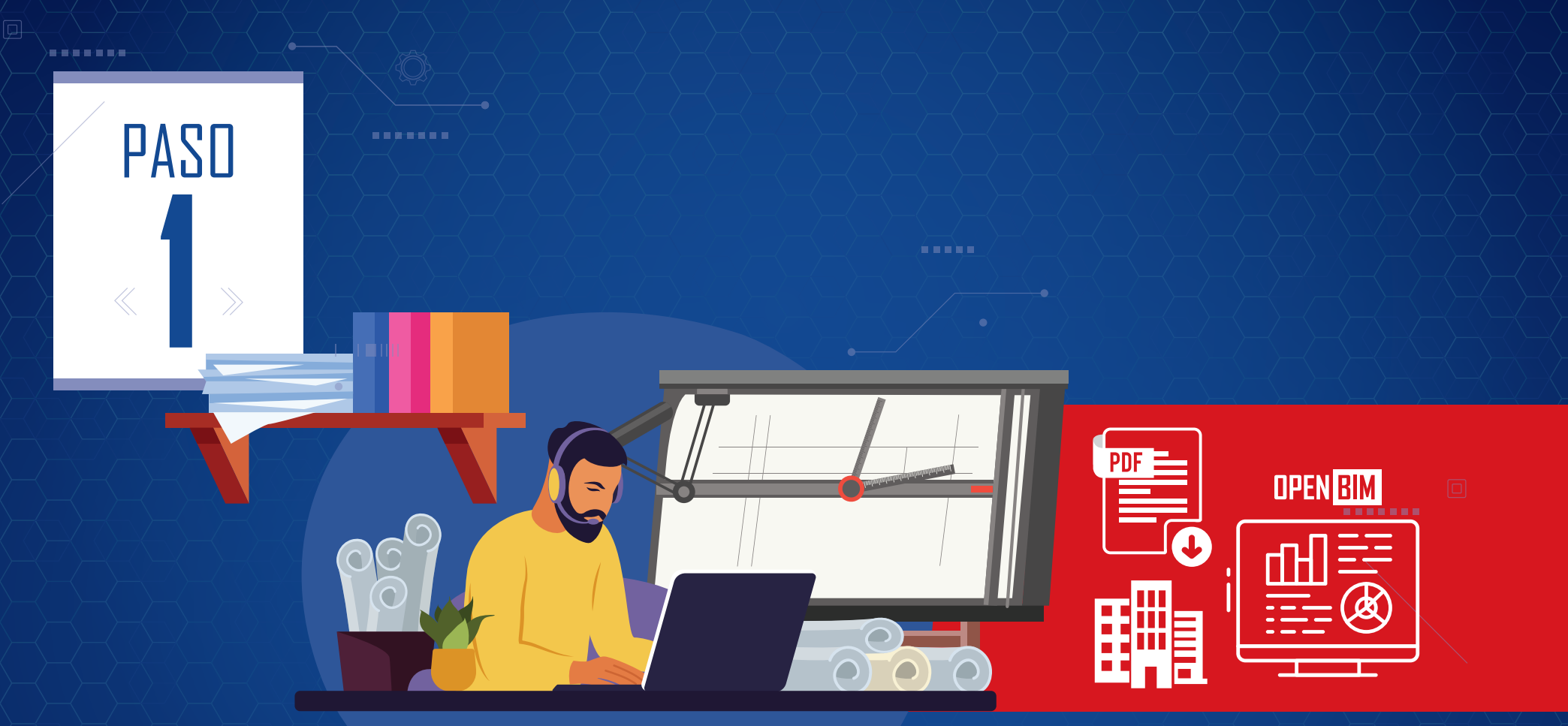

Recuerda disponer de herramientas como softwares lectores de pdf o modelos OpenBIM (IFC), infraestructura tecnológica necesaria para la revisión de los equipos y el flujo de trabajo interno para todos los participantes involucrados en el trámite.

à dà á dá á à

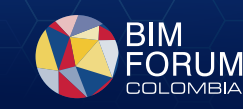

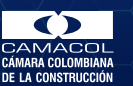

Hoja de ruta para la CURADURÍA D AUTORIDAD COMPETENTE en el uso de la metodología BIM para el trámite de licencias urbanísticas

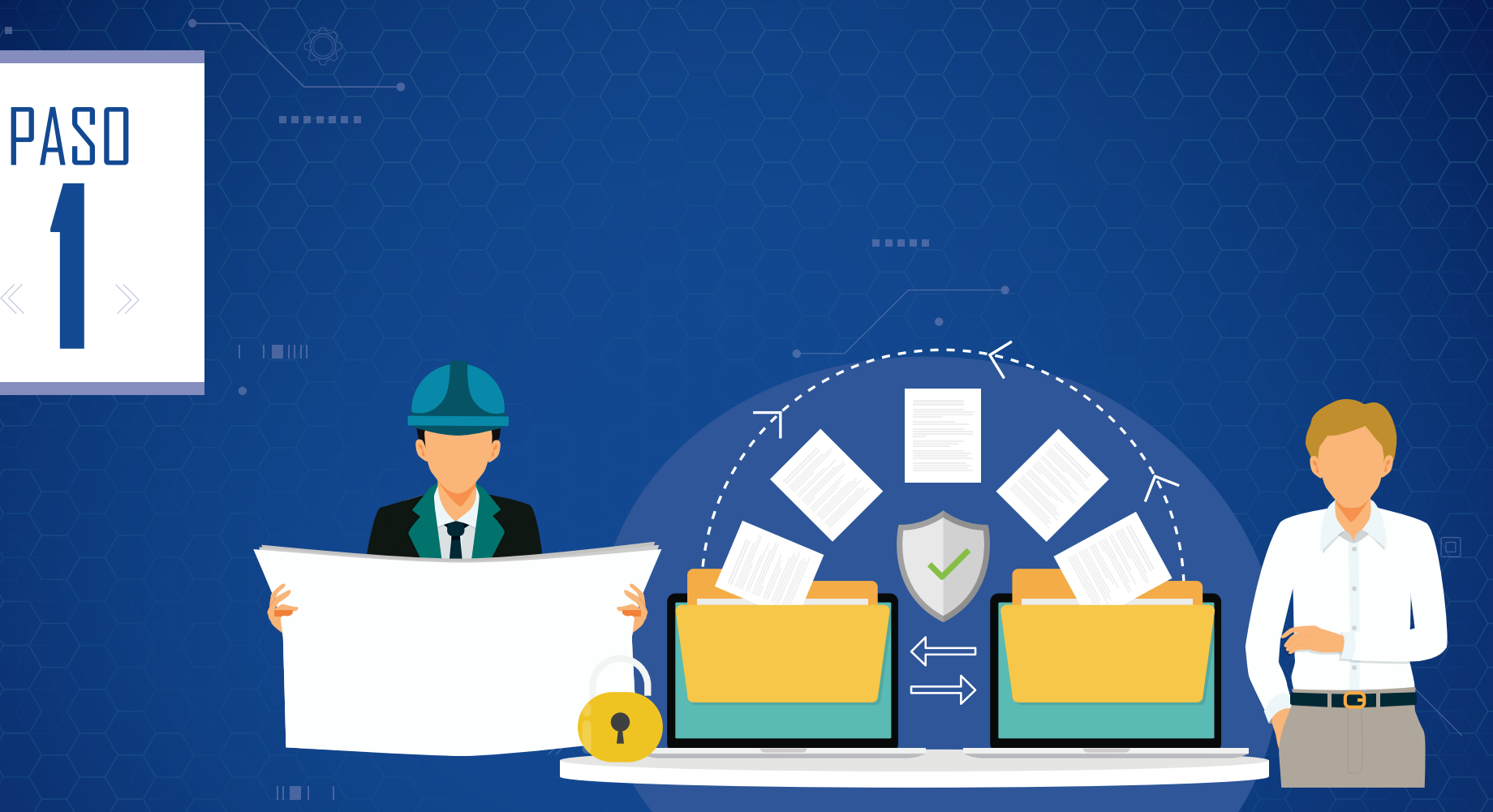

Debes crear una interfaz de comunicación con el cliente que le permita subir los archivos de manera clara y amigable.

<u>∕°₹∎₽∕°</u>∎∎∖

Hoja de ruta para la CURADURÍA D AUTORIDAD COMPETENTE en el uso de la metodología BIM para el trámite de licencias urbanísticas

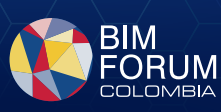

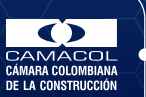

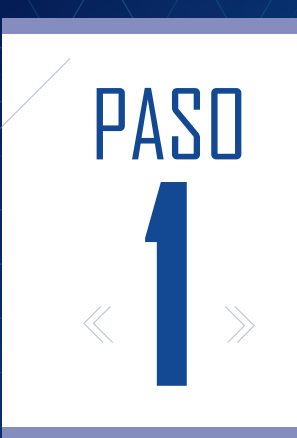

#### μĨ Ì.

Te recomendamos hacer un protocolo de entrega de información con los clientes, organizar las carpetas y la nomenclatura de archivos.

Puedes basarte en la guía BIM KIT "Gestión de la información" que brinda lineamientos para la estructura de carpetas y las convenciones de nomenclaturas

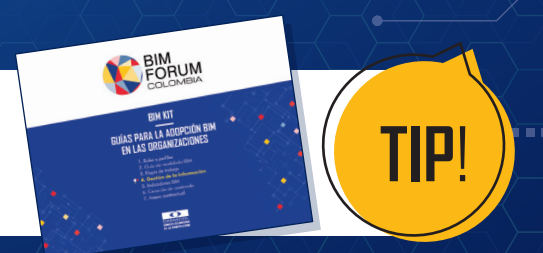

Hoja de ruta para la CURADURÍA D AUTORIDAD COMPETENTE en el uso de la metodología BIM para el trámite de licencias urbanísticas

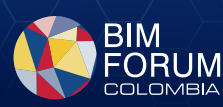

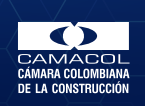

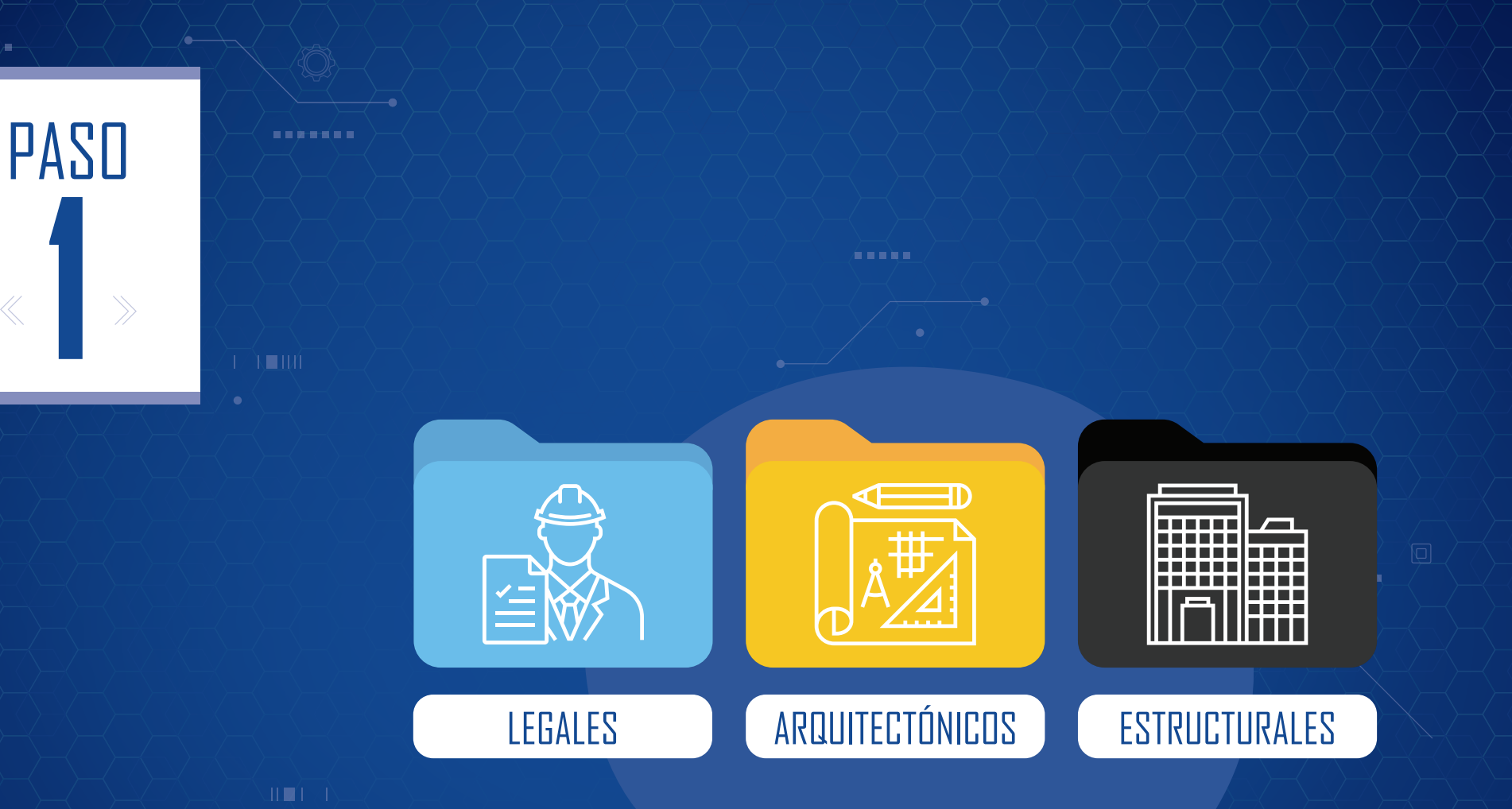

Además, no olvides definir una estructura lógica de carpetas que permita la recepción e identificación de documentos para su radicación.

▁Ê₹₽₽₽Ź₽₽Ň

Hoja de ruta para la CURADURÍA D AUTORIDAD COMPETENTE en el uso de la metodología BIM para el trámite de licencias urbanísticas

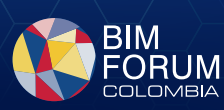

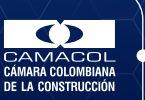

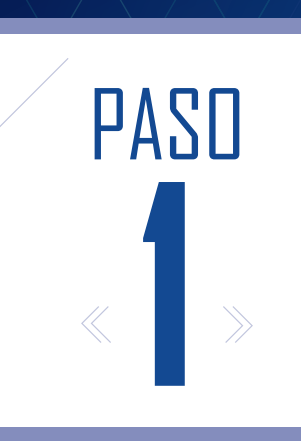

NTERNO KTERNO KONSOR KEVISOR

## Definir los diferentes roles de acceso también hacen parte del proceso.

Hoja de ruta para la CURADURÍA D AUTORIDAD COMPETENTE en el uso de la metodología BIM para el trámite de licencias urbanísticas

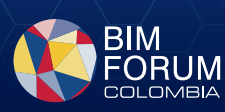

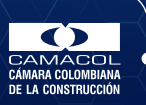

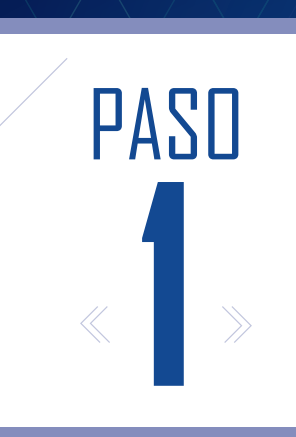

El equipo de revisión de la curaduría debe registrar las firmas en cualquier mecanismo de firma digital o electrónica para que sea válida al momento de legalizar los documentos.

#### Ojo: no se aceptan documentos digitalizados o escaneados

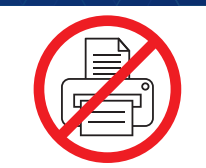

<u>\_\_\_\_</u>

فسففهم

Hoja de ruta para la CURADURÍA D AUTORIDAD COMPETENTE en el uso de la metodología BIM para el trámite de licencias urbanísticas

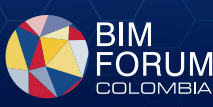

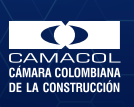

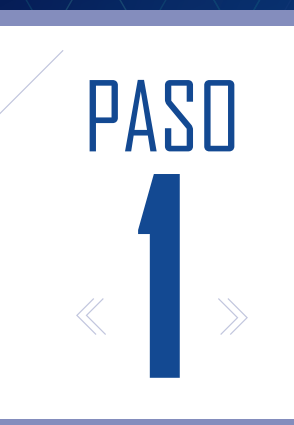

Recuerda que la **Resolución 441 de 2020** exige que los documentos 2D solo se reciban en formato **PDF/A-1b**, y si deseas incorporar modelos del proyecto arquitectónico, estructural y de sitio, deben ser entregados bajo el formato de modelos **OpenBIM ifc 2x3** 

> La resolución no exige la entrega de modelos BIM, es totalmente optativo por parte del solicitante

PDF/A-1B

C 2X3

TIP!

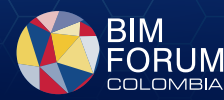

CÁMARA COLOMBIANA De la construcción

Hoja de ruta para la CURADURÍA D AUTORIDAD COMPETENTE en el uso de la metodología BIM para el trámite de licencias urbanísticas

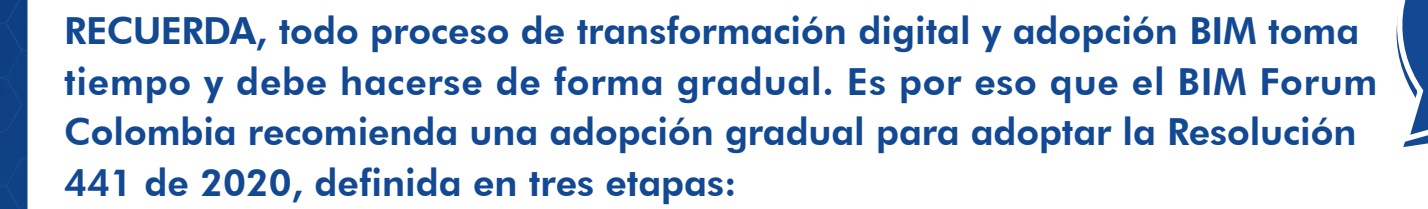

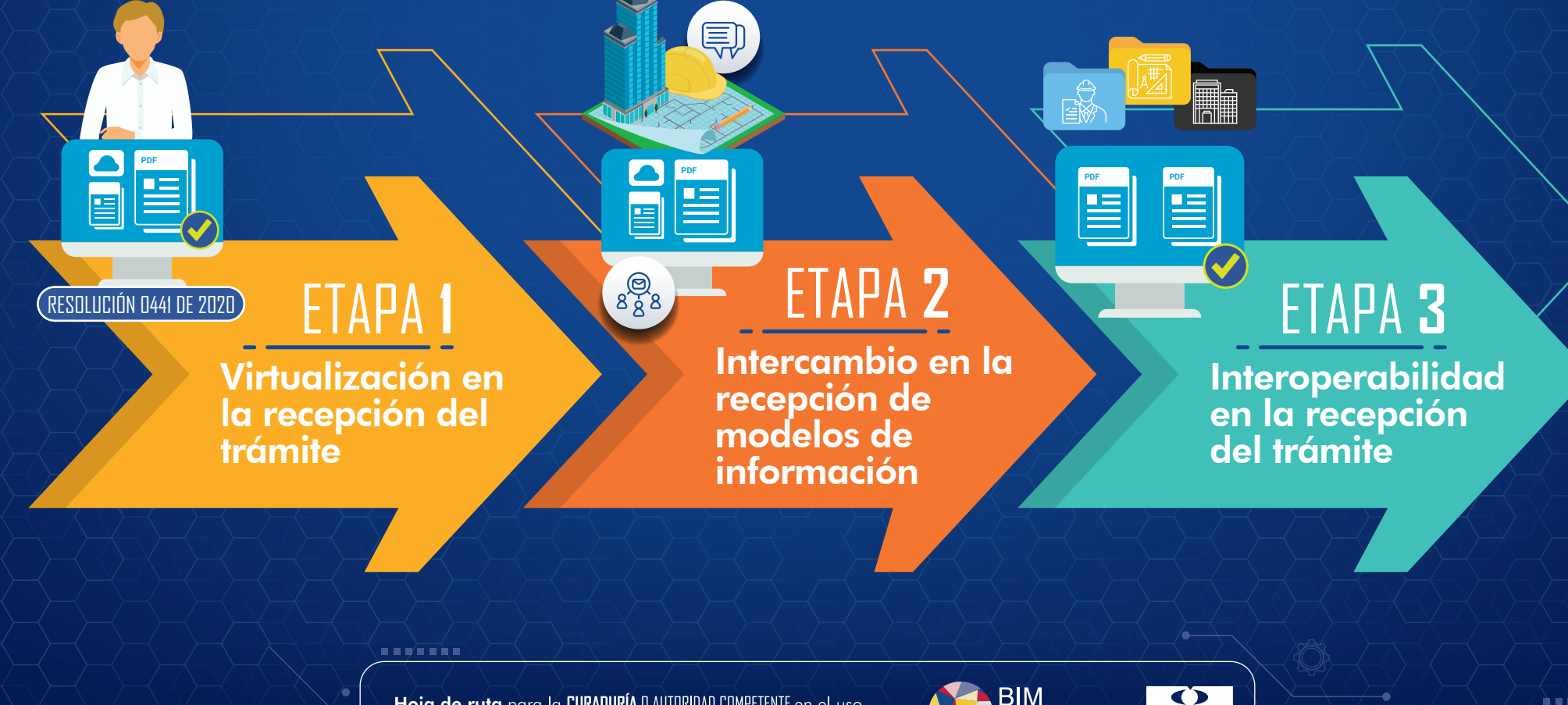

Hoja de ruta para la CURADURÍA DAUTORIDAD COMPETENTE en el uso de la metodología BIM para el trámite de licencias urbanísticas

PASO

#### BIM FORUM CAI COLOMBIA DE LA

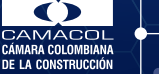

à dà á d á à

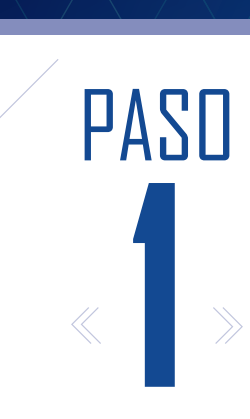

RESOLUCIÓN 0441 DE 2020

# ETAPA 1 VIRTUALIZACIÓN EN LA RECEPCIÓN DEL TRAMITE

El primer paso es empezar con la digitalización del proceso para la recepción de la radicación. Para ello debes tener en cuenta:

- Las curadurías realizan una estructura interna para la recepción documental de la radicación por medios electrónicos.
- Define la gestión de firmas electrónicas.
- El equipo revisor debe validar que los documentos radicados cumplen los lineamientos de la Resolución 441 con los formatos que exige.
- Capacita al equipo revisor en el uso de herramientas para el entendimiento y visualización del proyecto con los modelos BIM radicados.

Hoja de ruta para la CURADURÍA D AUTORIDAD COMPETENTE en el uso de la metodología BIM para el trámite de licencias urbanísticas

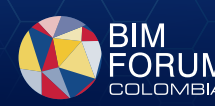

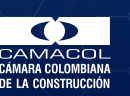

K∎⊉H

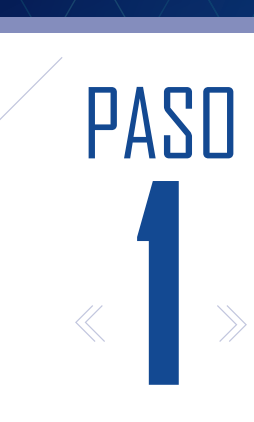

8 8 8 8

# ETAPA 2 INTERCAMBIO EN LA RECEPCIÓN DE MODELOS DE INFORMACIÓN

Utiliza los modelos BIM no solo para el entendimiento del proyecto, sino como sistema de gestión de información por medio de la recepción de planos en PDF y modelos IFC, para ello ten en cuenta:

Las curadurías deben implementar una validación del MEI de los modelos BIM.

Intercambia comentarios desde los archivos PDF.

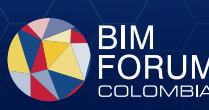

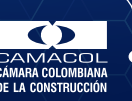

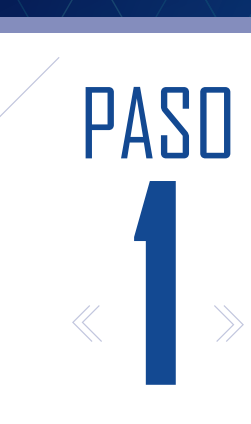

- ----

# ETAPA **3** Interoperabilidad en la recepción del trámite

Integralidad en la digitalización del proceso con interoperabilidad de la data y la incorporación de las actas observaciones digitales de forma bidireccional.

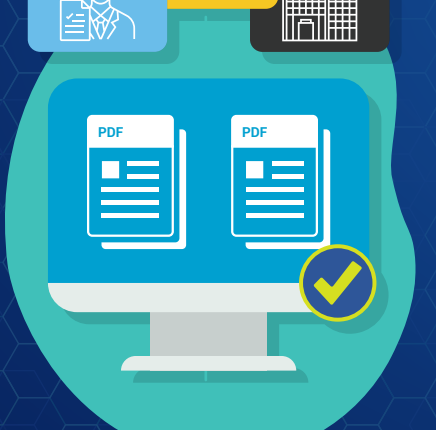

- Crea comentario en un archivo BCF para su lectura en el modelo BIM (arquitectónicas, estructurales y jurídicas), permitiendo un flujo de trabajo colaborativo más óptimo en la recepción, trazabilidad y devolución del trámite.
- Realica comparación de PDF y verifique que la expedición de los archivos provenga de la misma plataforma del modelo de información 3D.

Hoja de ruta para la CURADURÍA D AUTORIDAD COMPETENTE en el uso de la metodología BIM para el trámite de licencias urbanísticas

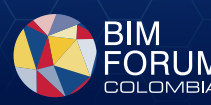

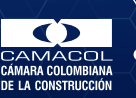

K∎⊉H

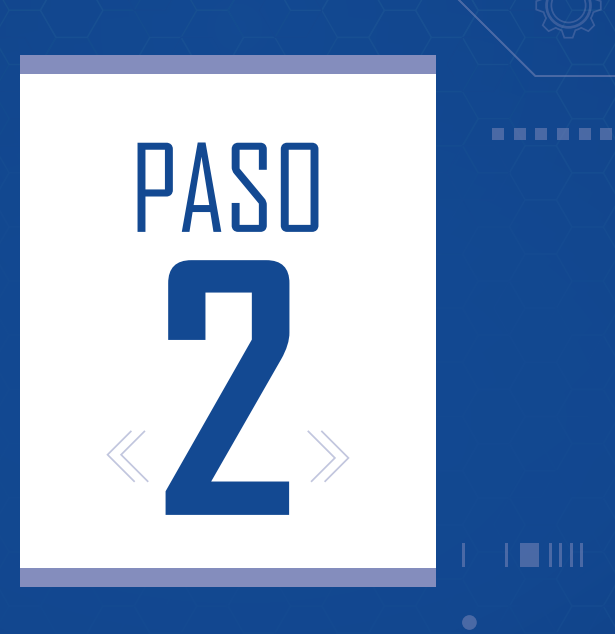

# Radicación

Hoja de ruta para la CURADURÍA DAUTORIDAD COMPETENTE en el uso de la metodología BIM para el trámite de licencias urbanísticas

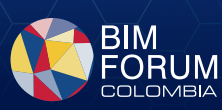

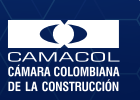

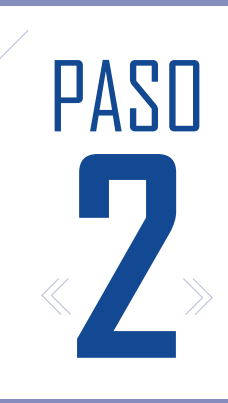

## **2.1** DEFINE COMUNICACIÓN CON LOS CLIENTES

 Define un correo único de comunicación directa con el cliente para el registro.

En caso de usar el correo como medio de información, no olvides activar la herramienta de confirmación de lectura, con el fin de tener la trazabilidad de las comunicaciones.

- Si realizas las comunicaciones a vecinos colindantes por medio de correo electrónico, solicita sus direcciones de correo.
- Genera un número de radicado para cada proyecto dentro de la plataforma.

Hoja de ruta para la CURADURÍA D AUTORIDAD COMPETENTE en el uso de la metodología BIM para el trámite de licencias urbanísticas

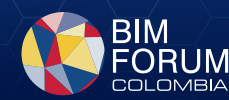

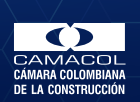

K∎∦tt

 $\leftarrow$ 

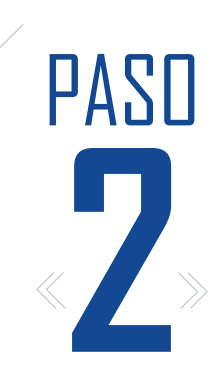

#### **2.2** HABILITA ACCESO

- Habilita el acceso para subir los documentos dispuestos en la Resolución 0463 de 2017 y los complementarios de la Resolución 0441 de 2020 dentro del canal de comunicación dispuesto por la curaduría o la autoridad competente.
- No olvides que la nube en la que se almacenan los documentos debe estar bajo la administración de la curaduría y bajo **ningún** motivo puede ser facilitada por el cliente.

Ojo: Cierra el acceso a los documentos por parte del cliente para evitar posibles modificaciones

Hoja de ruta para la CURADURÍA D AUTORIDAD COMPETENTE en el uso de la metodología BIM para el trámite de licencias urbanísticas

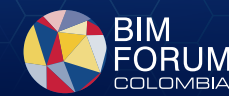

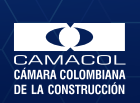

RESOLUCIÓN 0441 D<u>E 2020</u>

K∎ÌH

 $\prec$   $\leftrightarrow$   $\rightarrow$ 

à c à á c á .

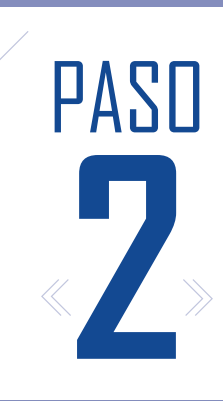

......

## **2.3.A** REVISIÓN DE LA INFORMACIÓN

Realiza la revisión de los documentos para confirmar la Radicación en legal y debida forma (formatos, adecuada información dentro de los archivos y suficiencia de esta).

Ojo: Recuerda habilitar y restringir el acceso de los documentos por parte del cliente para evitar posibles modificaciones de estos

Hoja de ruta para la CURADURÍA D AUTORIDAD COMPETENTE en el uso de la metodología BIM para el trámite de licencias urbanísticas

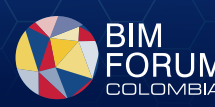

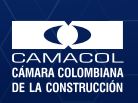

\_\_\_\_\_

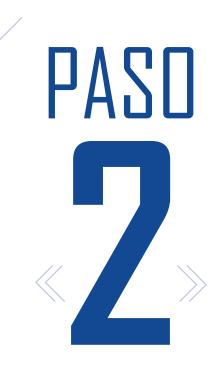

- ----

### **2.3.B** REVISIÓN MODELOS BIM

En caso de recibir un modelo de información 3D en formato IFC, valida el cumplimiento de la información esencial de los modelos BIM de sitio, arquitectura y estructura con los elementos mencionados en las entidades mínimas correspondientes y requerimientos de información esencial correspondiente para cada tipo de modelo, según la tabla 1 y 2 de la resolución.

Se recomienda también validar el manual de entrega de información (MEI), con tal de asegurar que la calidad de la información dentro del modelo BIM esté completa

Hoja de ruta para la CURADURÍA D AUTORIDAD COMPETENTE en el uso de la metodología BIM para el trámite de licencias urbanísticas

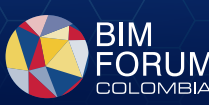

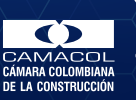

TIP

K∎⊉H

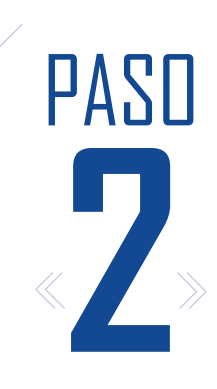

## **2.4** FLUJO DE TRABAJO

- Estructura el flujo de trabajo interno para la revisión de la radicación del proyecto.
- Permite el acceso al solicitante para cargar la información complementaria en caso de que la radicación no esté en legal y debida forma, así como la imagen de la constancia de la valla en obra, dentro de los cinco días posteriores a la radicación.

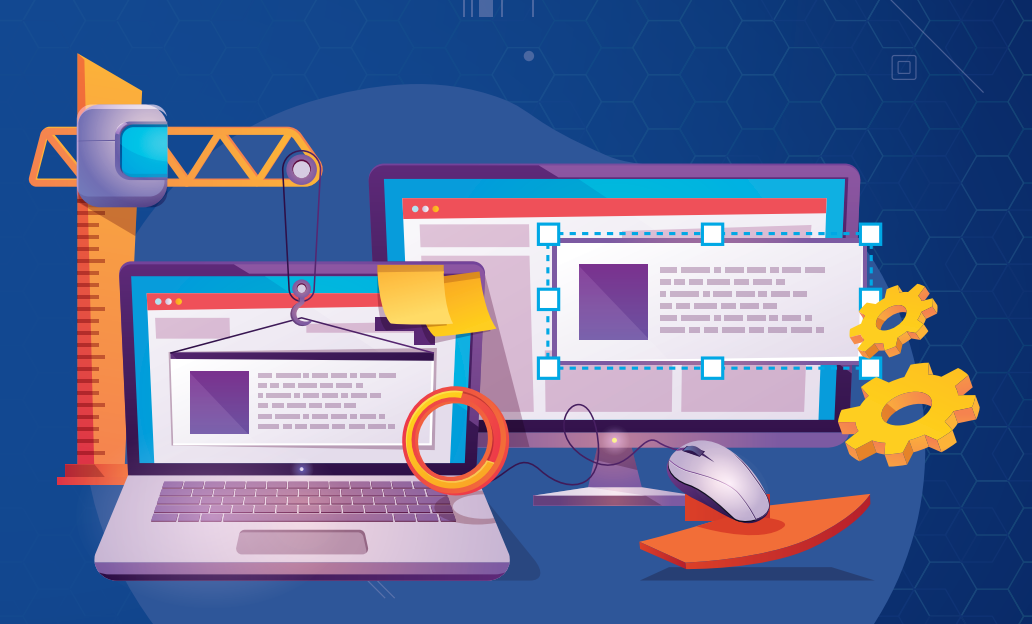

Hoja de ruta para la CURADURÍA D AUTORIDAD COMPETENTE en el uso de la metodología BIM para el trámite de licencias urbanísticas

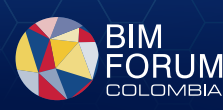

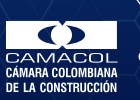

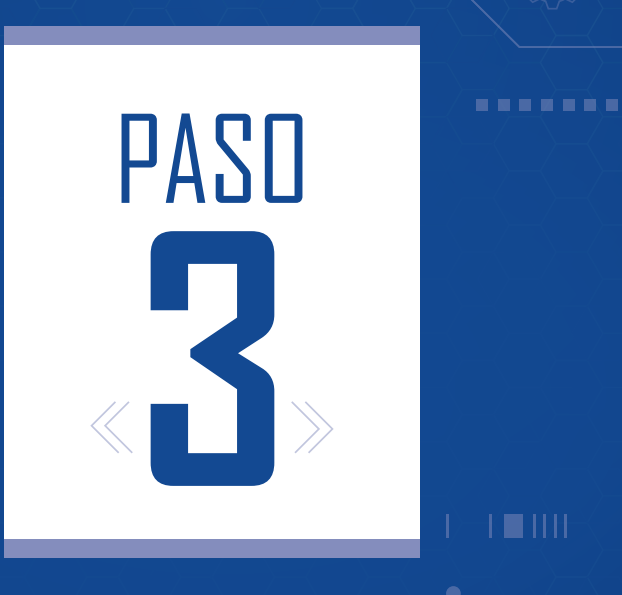

# Revisión y expedición del acta de observaciones

Hoja de ruta para la CURADURÍA D AUTORIDAD COMPETENTE en el uso de la metodología BIM para el trámite de licencias urbanísticas

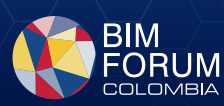

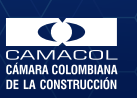

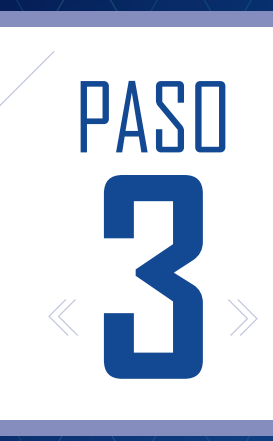

- Lleva a cabo una revisión del proyecto por el equipo de trabajo, tanto en formato PDF, como en el modelo BIM (para realizar las observaciones relacionadas a los archivos entregados).
- Realiza el acta de observaciones con las anotaciones correspondientes al proyecto.

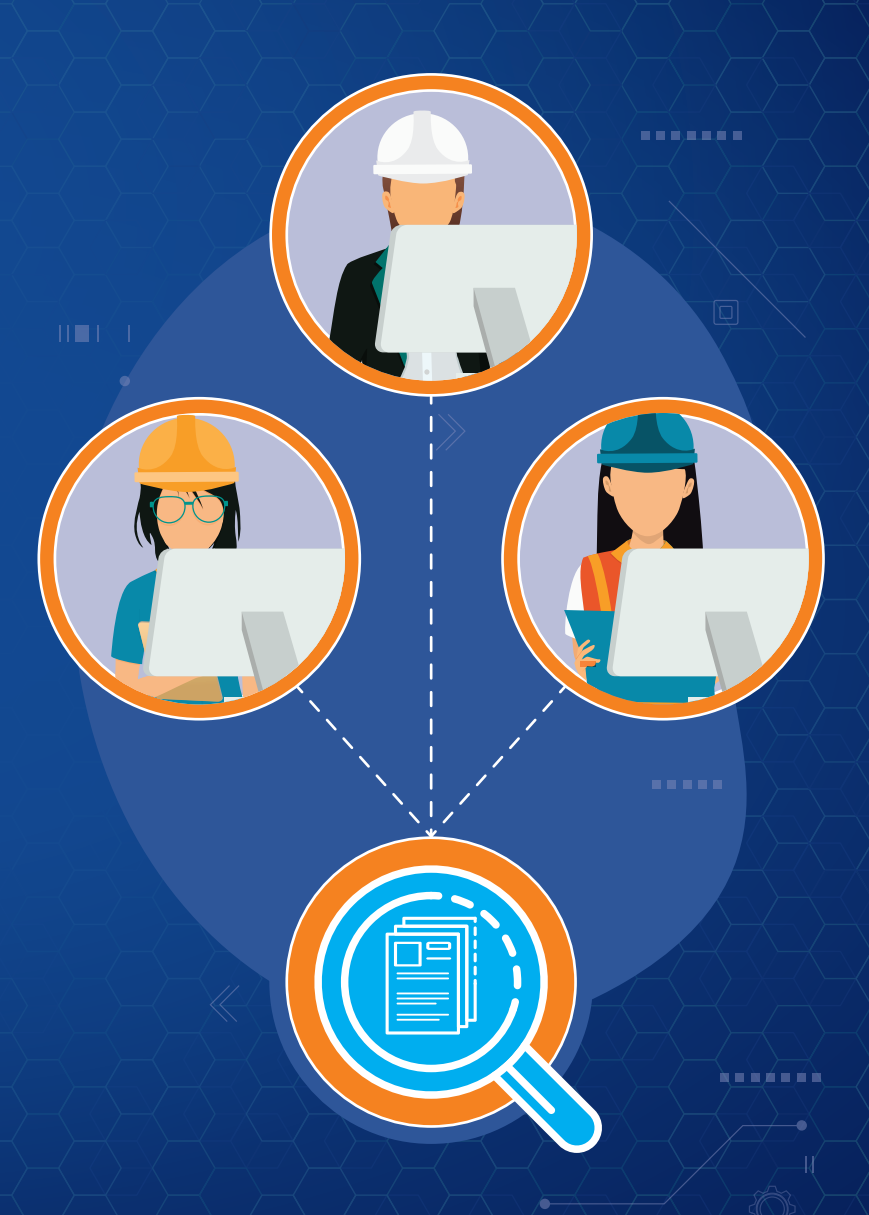

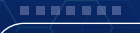

Hoja de ruta para la CURADURÍA D AUTORIDAD COMPETENTE en el uso de la metodología BIM para el trámite de licencias urbanísticas

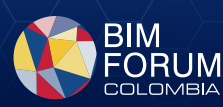

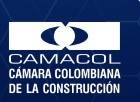

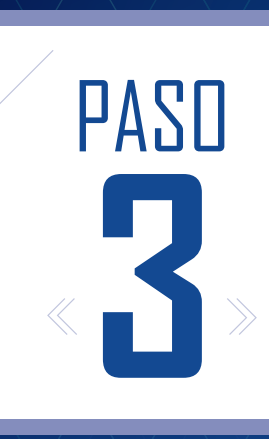

. . . . . . . .

- En caso de tener observaciones relacionadas con el modelo BIM, exporta el BCF con las observaciones vinculadas.
- Comunica al solicitante que se encuentran subidos en el medio de comunicación definido el acta de observaciones con los planos visados para su revisión.

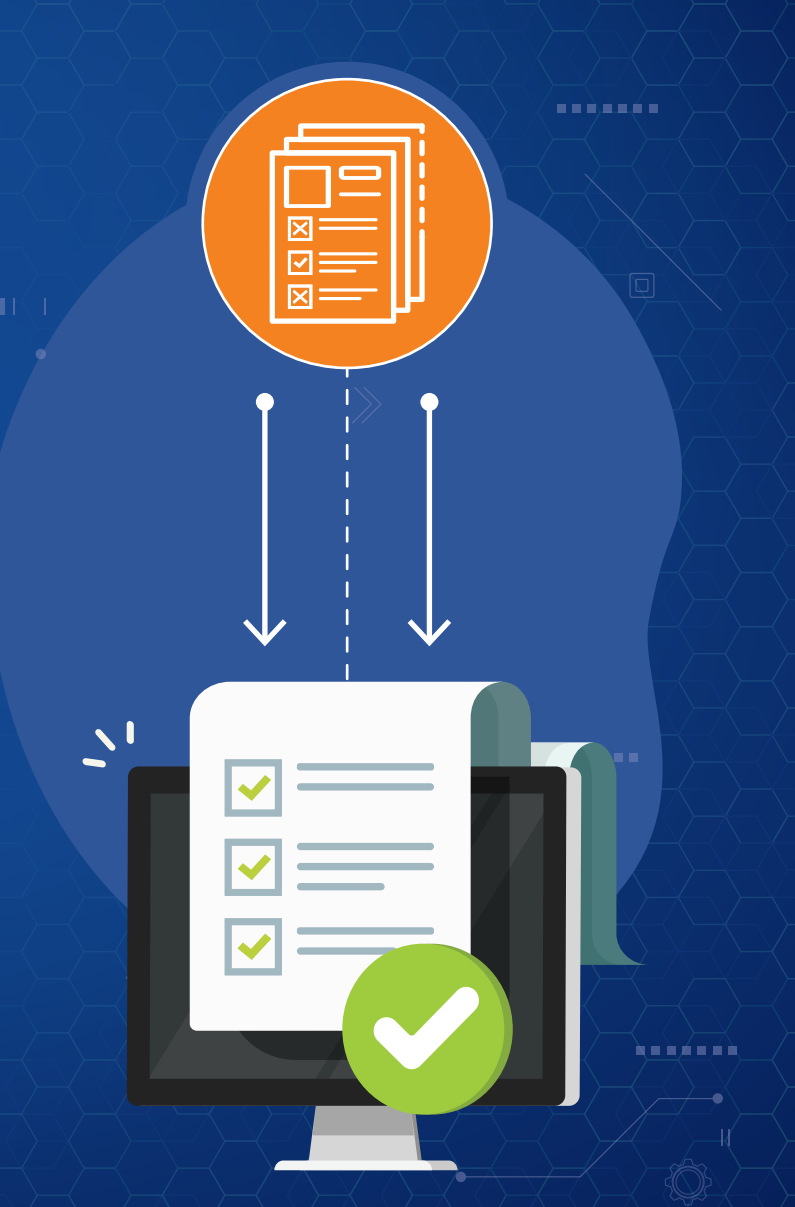

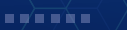

Hoja de ruta para la CURADURÍA D AUTORIDAD COMPETENTE en el uso de la metodología BIM para el trámite de licencias urbanísticas

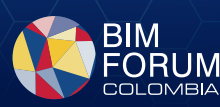

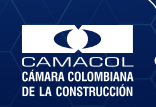

à a à á a á i

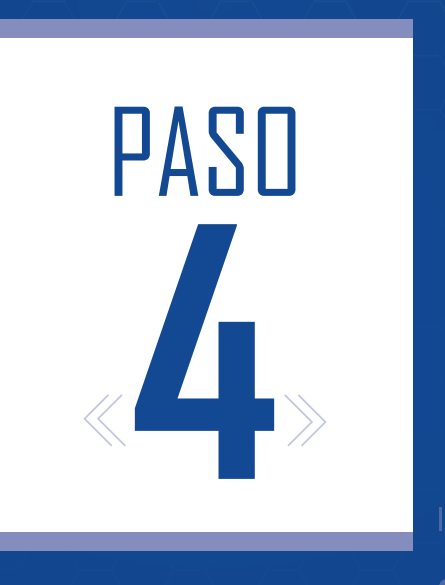

# Recepción de documentos de respuesta

Hoja de ruta para la CURADURÍA D AUTORIDAD COMPETENTE en el uso de la metodología BIM para el trámite de licencias urbanísticas

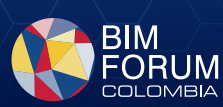

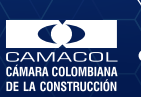

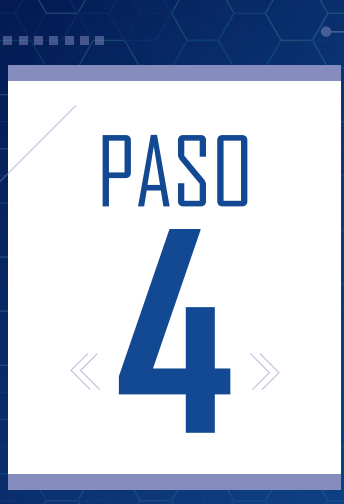

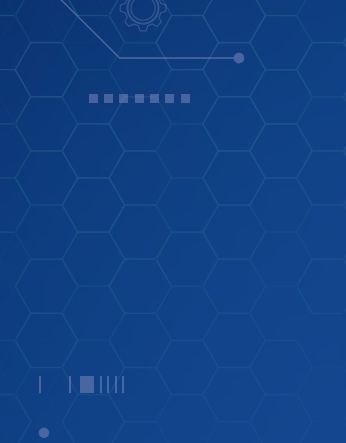

- Da acceso al cliente (con el correo ya registrado) para cargar los documentos de respuesta al acta de observaciones.
- Una vez el cliente envía correcciones, establece un mecanismo para notificar a los profesionales para la revisión o devolución de documentos con el fin de cumplir el acta de observaciones.

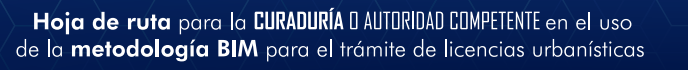

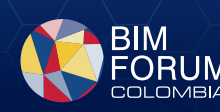

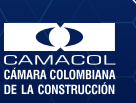

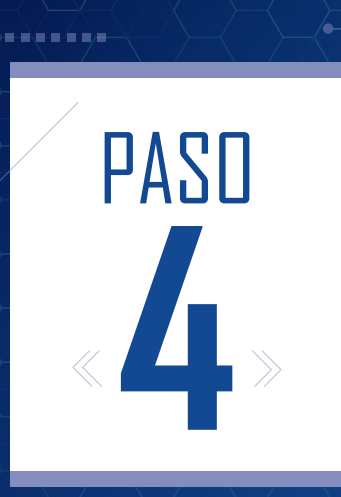

Establece un mecanismo para la recepción de los documentos complementarios para la respuesta a las observaciones. Esto se puede realizar directamente en los documentos entregados 2D (PDF) o en los modelos OpenBIM (IFC).

Una vez es aceptada la segunda entrega de documentos, se envía la liquidación de expensas al solicitante

TIP

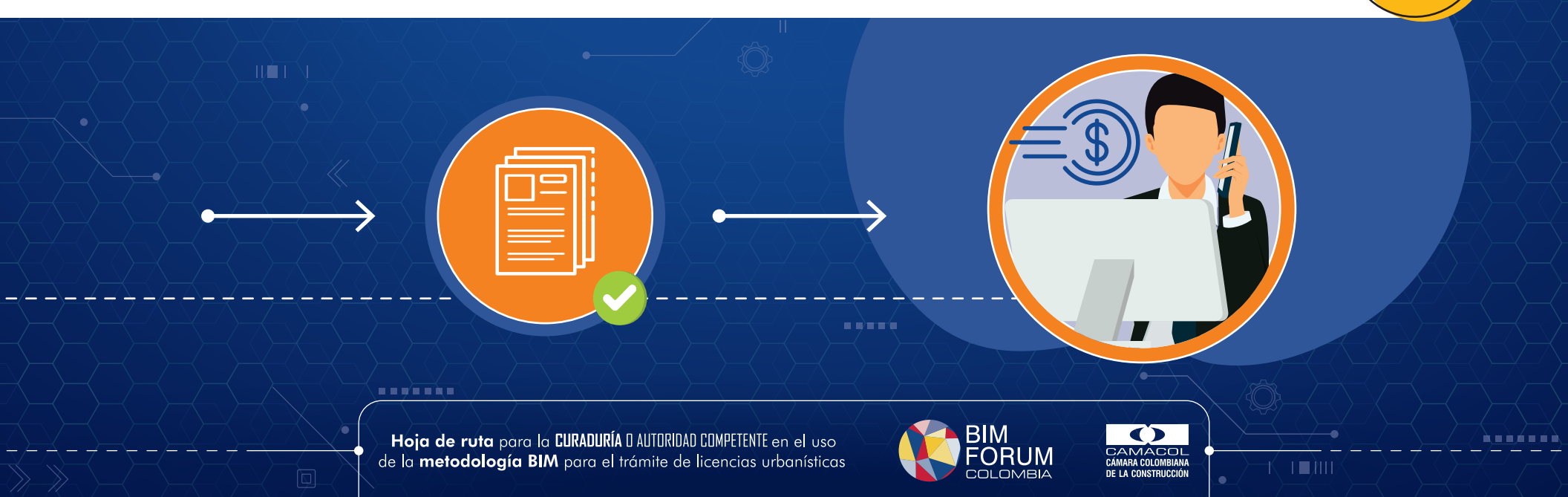

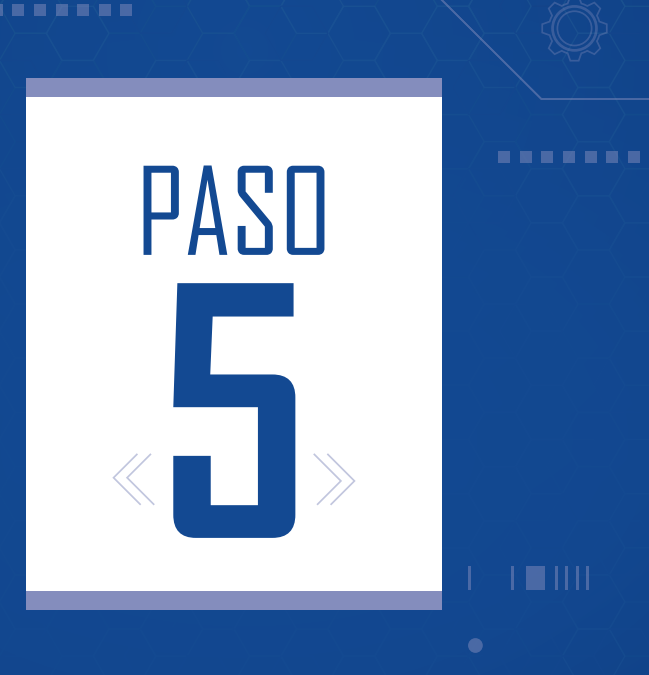

# Viabilidad

Hoja de ruta para la CURADURÍA DAUTORIDAD COMPETENTE en el uso de la metodología BIM para el trámite de licencias urbanísticas

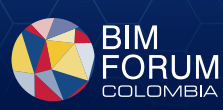

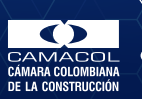

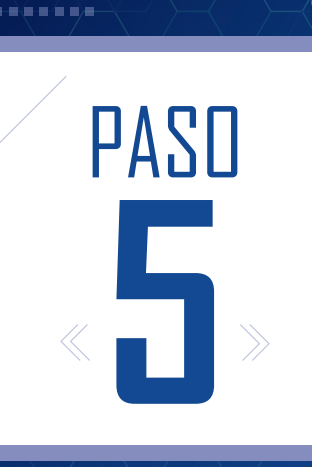

Entrega un oficio estructural documento de liquidación del Decreto 1077

#### Entregan viabilidad al cliente

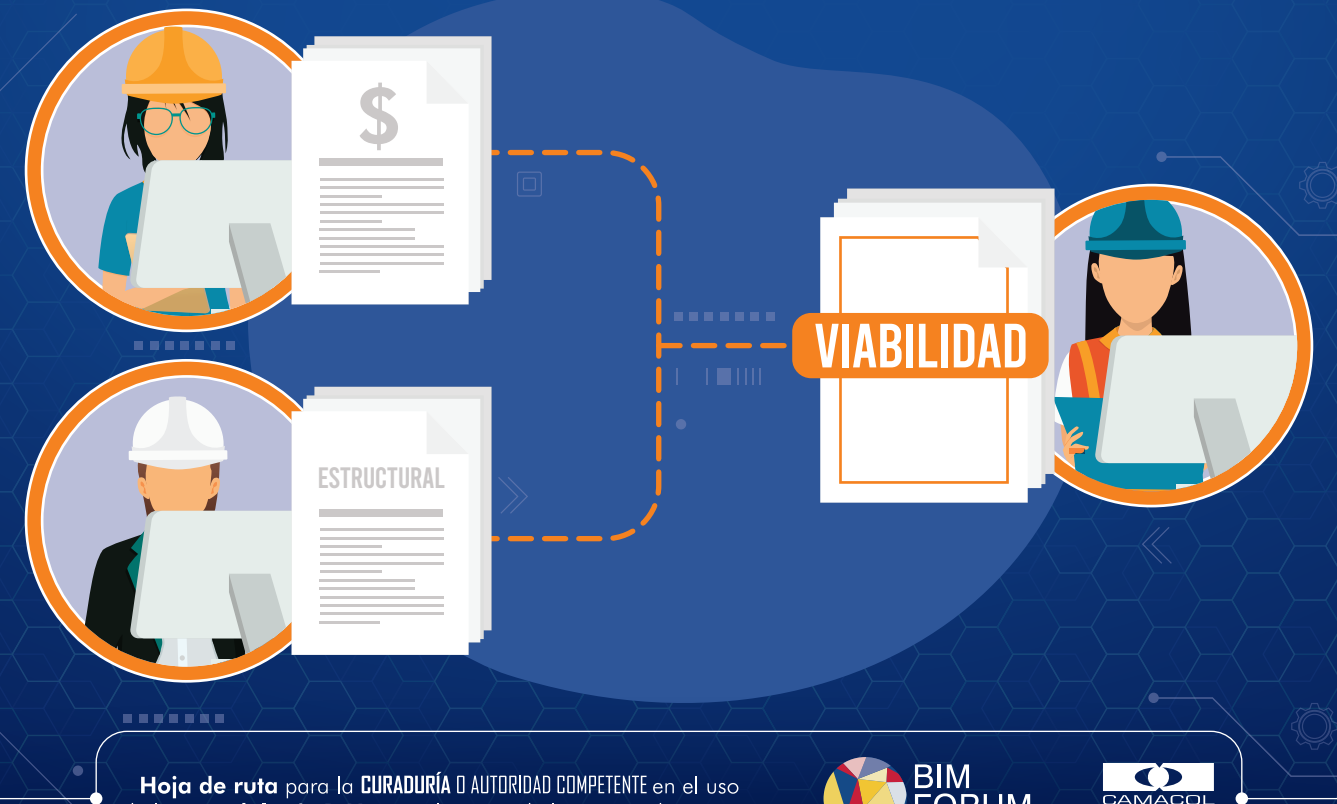

de la metodología BIM para el trámite de licencias urbanísticas

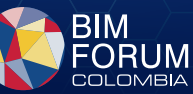

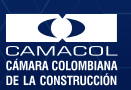

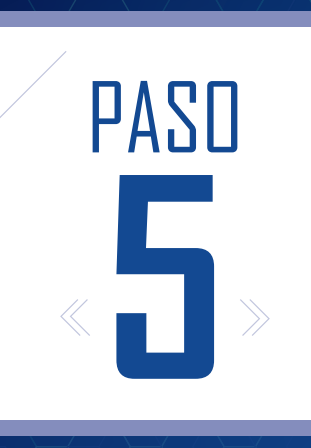

< **...** 

#### Realiza el estudio final

En caso de tener todos los documentos del proyecto con la información adecuada solicitada, expide la carta de viabilidad

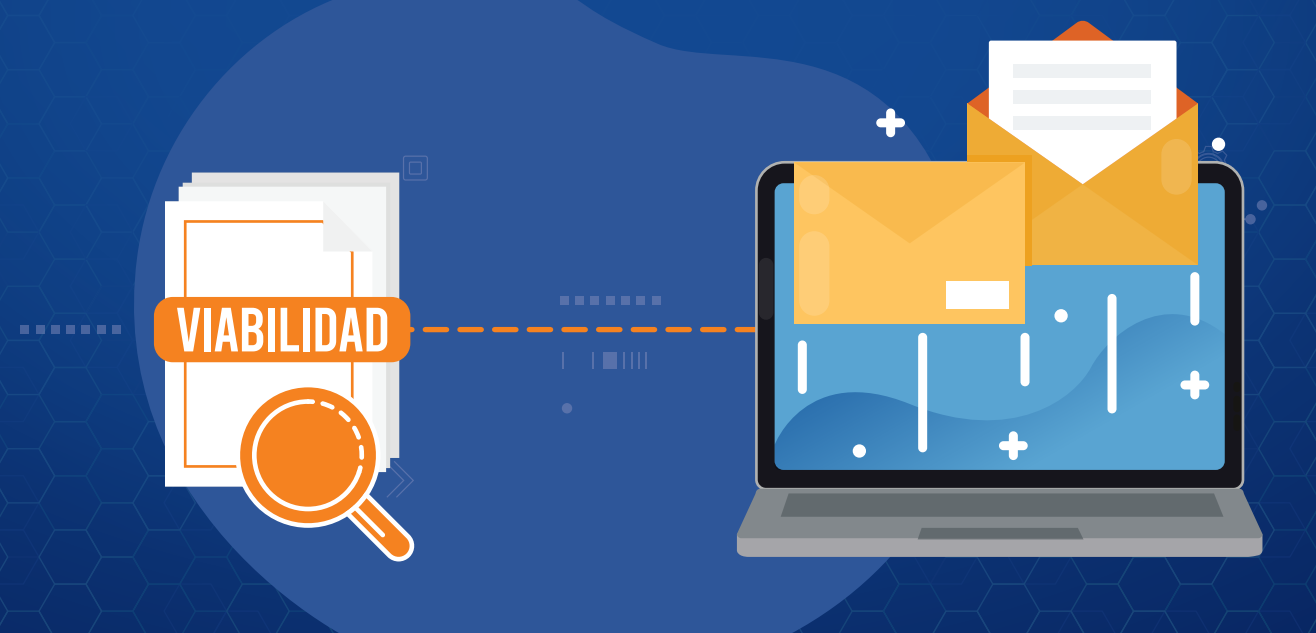

Hoja de ruta para la CURADURÍA D AUTORIDAD COMPETENTE en el uso de la metodología BIM para el trámite de licencias urbanísticas

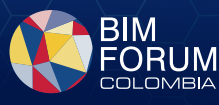

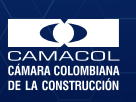

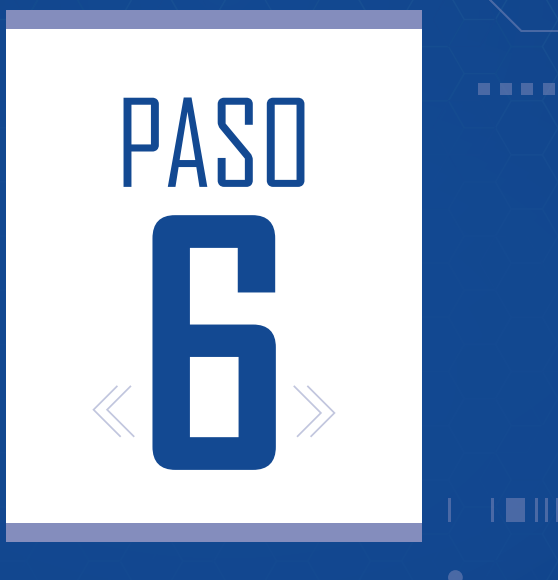

# Expedición del acto administrativo

Hoja de ruta para la CURADURÍA D AUTORIDAD COMPETENTE en el uso de la metodología BIM para el trámite de licencias urbanísticas

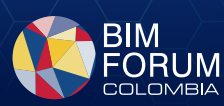

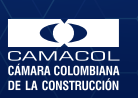

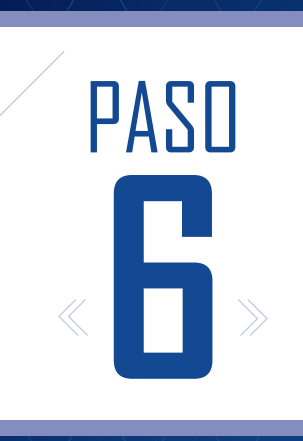

< **...** 

•

Cuando firmes la planimetría del proyecto y la licencia, recuerda que todas las firmas de los diferentes revisores deben realizarse por medios electrónicos.

#### **iRECUERDA!**

No se deben imprimir, firmar y escanear los documentos

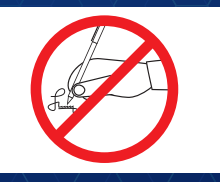

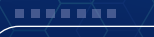

Hoja de ruta para la CURADURÍA D AUTORIDAD COMPETENTE en el uso de la metodología BIM para el trámite de licencias urbanísticas

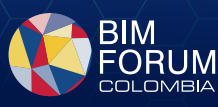

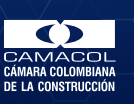

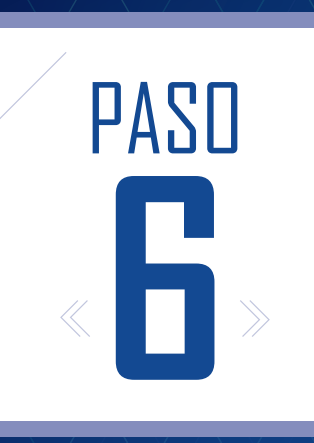

Da acceso al cliente a los documentos que hacen parte de la licencia ejecutoriada (este acceso debe ser dado sin permisos de modificación o cargue de archivos complementarios)

Hoja de ruta para la CURADURÍA DAUTORIDAD COMPETENTE en el uso de la metodología BIM para el trámite de licencias urbanísticas

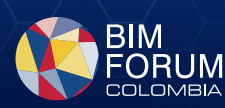

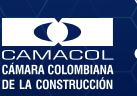

/ **``** 

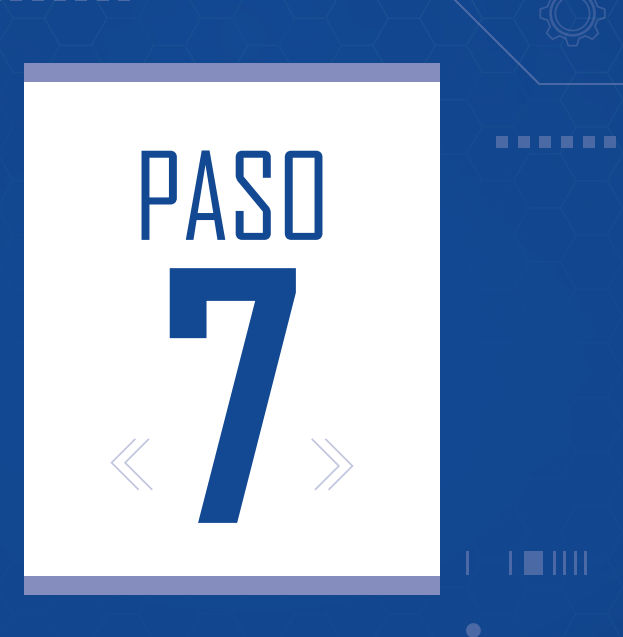

# Archivo y reporte

Hoja de ruta para la CURADURÍA DAUTORIDAD COMPETENTE en el uso de la metodología BIM para el trámite de licencias urbanísticas

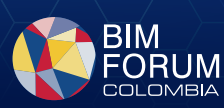

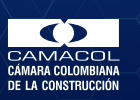

, N∎,/III/×

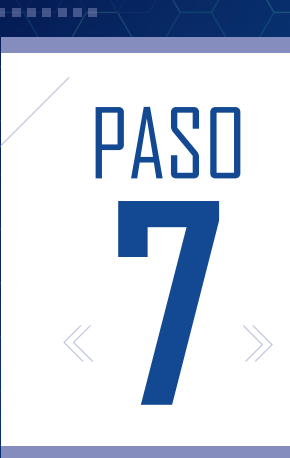

La curaduría deberá hacer el reporte de la actividad y de las licencias expedidas a las entidades competentes.

Hoja de ruta para la CURADURÍA D AUTORIDAD COMPETENTE en el uso de la metodología BIM para el trámite de licencias urbanísticas

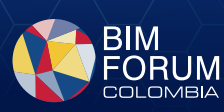

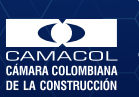

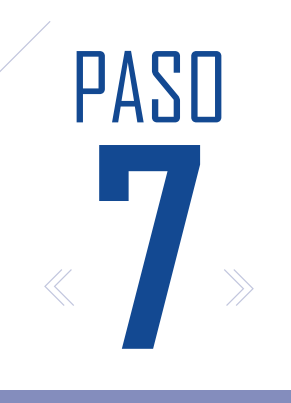

#### Archivo y Reporte

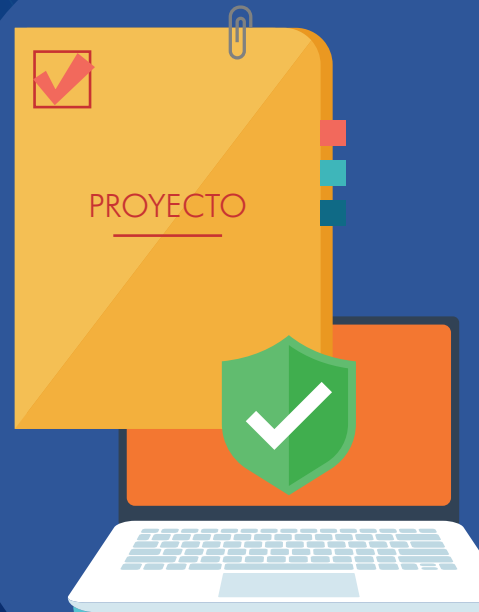

Una vez finalizado el proceso con el solicitante, archiva toda la documentación relacionada de cada proyecto con el acto administrativo expedido.

Hoja de ruta para la CURADURÍA D AUTORIDAD COMPETENTE en el uso de la metodología BIM para el trámite de licencias urbanísticas

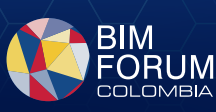

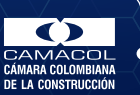

III)∙∎+(

Si deseas más información sobre la preparación de documentos para radiación, te recomendamos **inscribirte** al curso en

#### Transformación Digital y adopción BIM para Trámites de Licencias Urbanísticas disponible en

www.academiacamacol.co

financiado por el Ministerio de Vivienda, Ciudad y Territorio

Hoja de ruta para la CURADURÍA D AUTORIDAD COMPETENTE en el uso de la metodología BIM para el trámite de licencias urbanísticas

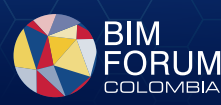

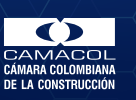